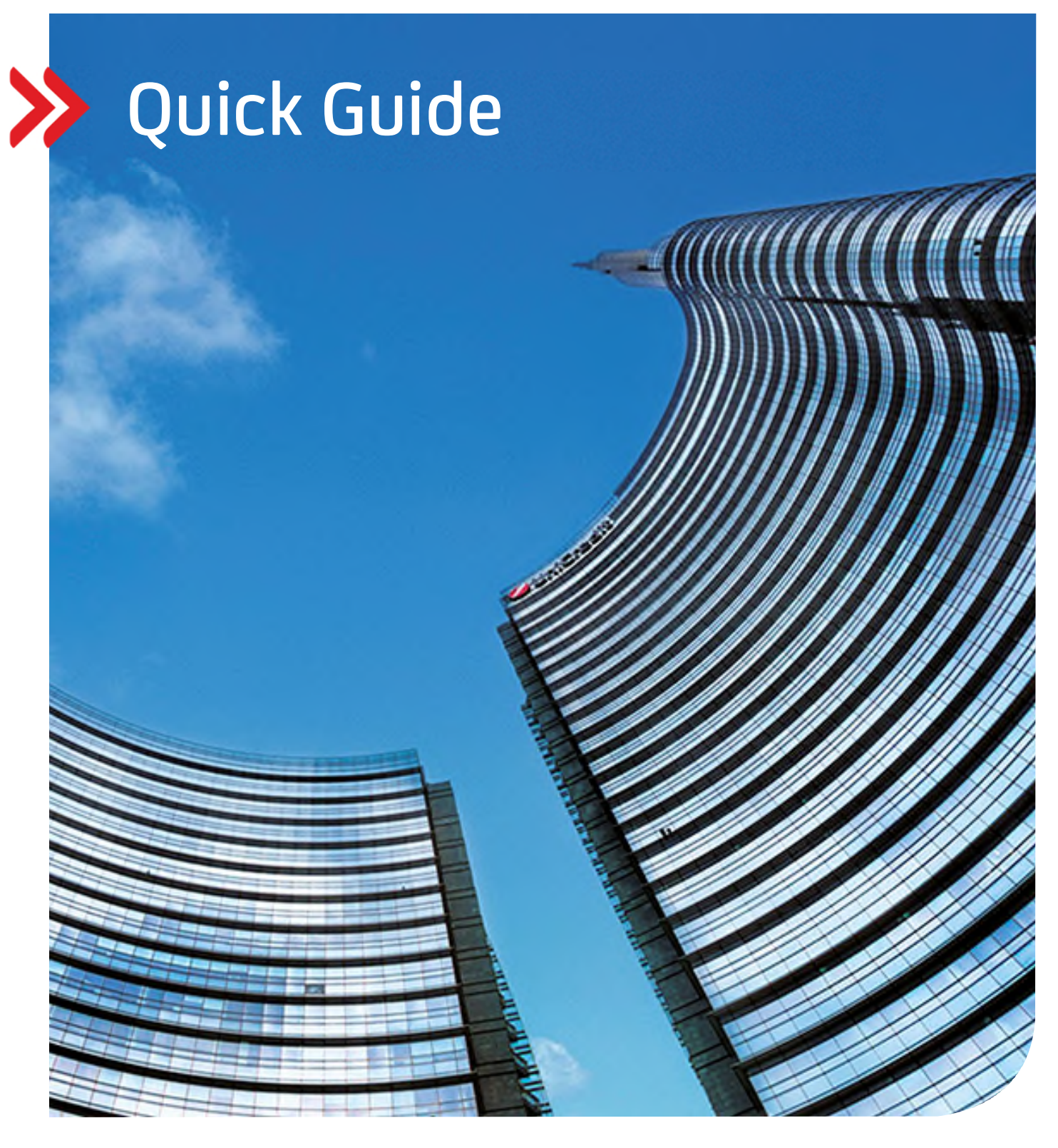

# Group Trade & Correspondent Banking

# UC Trade Finance Gate – User Administration

Detaillierte Informationen März 2024

hilfe.hvb.de gtb-center@unicredit.de

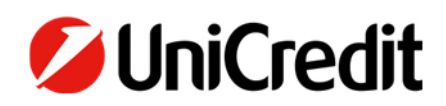

# Inhalt

| 0. ERSTER ÜBERBLICK              | 3  |
|----------------------------------|----|
| 1. EINLEITUNG / DEFINITIONEN     | 4  |
| 2. NUTZERANLAGE                  | 9  |
| 3. NUTZERZUORDNUNG               | 12 |
| 4. NUTZERVERWALTUNG / ÄNDERUNGEN | 16 |

# 0. Erster Überblick

Dieser Userguide enthält auf den nachfolgenden Seiten (Kapitel 1-4) detaillierte Informationen rund um die Nutzeranlage und -verwaltung sowie die verschiedenen Nutzerrechte. Eine erste Orientierungshilfe soll Ihnen diese zusammengefasste Darstellung geben:

### Grundsätzlich kann entschieden werden über:

| Nutzerarten: Hauptnutzer        |           | Berechtigte (lokale) Nutzer                                                         |                                                                                                  |  |  |  |
|---------------------------------|-----------|-------------------------------------------------------------------------------------|--------------------------------------------------------------------------------------------------|--|--|--|
| Übergeordnete Zusatzrechte:     |           | Super User<br>Supervisor                                                            | (alleiniges Freigaberecht)<br>(ein Hauptnutzer hat immer auch das Supervisor-Merkmal zugewiesen) |  |  |  |
| Rolle:                          | Business  | BU Viewer<br>BU Input<br>BU Releaser                                                | (je nach Edition. Die Edition "Basic" wird nicht mehr angeboten)                                 |  |  |  |
|                                 | Corporate | CO Viewer<br>CO Input<br>CO Releaser                                                |                                                                                                  |  |  |  |
|                                 | (Basic    | B Import LC<br>B Guarantees<br>B Import LC and GA<br>B Export LC<br>B All Products] | (nur für Bestandskunden relevant, da nicht mehr im Angebot)                                      |  |  |  |
| Individuelle "Rechte-Bausteine" | :         | Statische Daten,<br>Protokoll/ Audit Trail,<br>Internes Limit,<br>Multibank, etc.   | (siehe Abbildung 4 bzw. Tabelle 3)                                                               |  |  |  |

# • Hauptnutzer: wird immer von der Bank angelegt und ist automatisch auch Supervisor; muss legitimiert werden. Ein Hauptnutzer kann einen berechtigten Nutzer ohne Freigaberecht anlegen (gilt für Rolle Viewer oder Input).

Beauftragung zur Anlage eines Hauptnutzers erfolgt immer über das Bankformular OVF2C.

 Berechtigter (lokaler) Nutzer mit Freigaberecht (= Releaser): wird ebenfalls von der Bank angelegt; Legitimation erforderlich. Berechtigte Nutzer mit der Rolle "Viewer oder Input" können von einem Hauptnutzer angelegt werden. Sie müssen nicht legitimiert werden. Beauftragung über das Bankformular OVF2C. Siehe hierzu auch die Anleitung gemäß Quickguide "Anlage lokale / berechtigte Nutzer":

# https://www.hypovereinsbank.de/pub/utils/extern.jsp?extemUrl=https://gtgdownload.unicreditgroup.de/202202\_TFG\_AnlageLok User.pdf

• Edition BASIC: diese Edition wird nicht mehr angeboten, sodass dies lediglich für unsere Bestandskunden relevant ist. Hier sind alle verfügbaren Rollen mit einem Freigaberecht verbunden, sodass jeder neue Nutzer legitimiert und von der Bank administriert werden muss, unabhängig davon, ob es sich um einen Hauptnutzer oder berechtigten Nutzer handelt.

Es können jedem Nutzer folgende Rechte zugewiesen werden:

### Übergeordnete Zusatzrechte:

- Super User (alleiniges Freigaberecht, kann ausschließlich durch die Bank vergeben werden; erfordert Legitimation)
- Supervisor ("administrative" Rechte, individuell steuerbar, automatisch gesetzt für einen Hauptnutzer; siehe Tabelle 3)

### Individuelle "Rechte-Bausteine":

- das Zusatzrecht "Supervisor" ist automatisch mit bestimmten Rechten verknüpft (siehe Tabelle 3).
- Ansonsten können die einzelnen Bausteine je nach Bedarf individuell vergeben werden (siehe Abb. 4 und Tabelle 3) Damit ein User auf Transaktionsebene arbeiten kann, ist die Nutzeranlage stets mit der Nutzerzuordnung (=Zuordnung zur Gesellschaft) zu verbinden (siehe hierzu Kapitel 2 und 3).

# 1. Einleitung / Definitionen

Hinweis: In den nachfolgenden Ausführungen ist zu beachten, ob auf eine Tabelle oder eine Abbildung verwiesen wird.

Im UC Trade Finance Gate wird zwischen zwei Usergruppen unterschieden. Mit Ausnahme der Userrolle "Input" und "Viewer" aus der Business- bzw. Corporate Edition, müssen die Benutzer über die Bank angelegt werden, da Legitimationsdaten eingeholt werden müssen.

Man unterscheidet:

- a. Hauptnutzer i. V. m. Supervisor (1.1) kann nur durch die Bank angelegt werden und ist mittels Formular "Userblatt UC Trade Finance Gate (OVF2C)" über die Bank zu beauftragen.
- b. Berechtigte Nutzer (2.1 u. 2.2) Je nach Rolle und Edition können Sie von den Hauptnutzern ggf. selbst angelegt werden. Ebenso übernimmt der Hauptnutzer die Einstellungen der Zugriffs- und Administrationsrechte.

Man unterscheidet:

- 2.1 Berechtigte Nutzer mit Zugriffs- und Administrationsrechten (i. V. mit Supervisor → die aufgeführten Rechte gemäß Tabelle 3 sollten standardmäßig hinterlegt sein)
- 2.2 Berechtigte Nutzer mit individuellen Zugriffs- und Administrationsrechten (ohne Supervisor → individuell insofern, als dass verschiedene Zugriffs- und Administrationsrechte einzeln aktiviert werden können. Siehe Tabelle 3)

Die Zugriffs- und Administrationsrechte beinhalten die Funktionen, die unter Tabelle 3 beschrieben sind.

Demnach findet ein Hauptnutzer in der Anwendung unter **Einstellungen** > Benutzer insgesamt folgende Rechte-Kombinationen, durch welche sich der "Nutzertyp" ableiten lässt:

|        | Supervisor | Benutzer anlegen | Eigenschaften                                                                                                    |
|--------|------------|------------------|----------------------------------------------------------------------------------------------------|
| A. 1.1 | Ja         | Ja               | Nutzer mit dem Recht zur<br>*weiteren Benutzer-Anlage ( <b>nur</b> für Input- bzw. Viewer-Rechte in Business bzw.<br>Corporate Edition) und<br>*Vergabe von Administrationsrechten für "Berechtigte Nutzer" |
| B. 2.1 | Ja         | Nein             | Berechtigte Nutzer mit Zugriffs- und Administrationsrechten gemäß <b>"Supervisor-</b><br>Standard" (siehe Tabelle 3), kein Recht zur Benutzer-Anlage bzwpflege                                              |
| B. 2.2 | Nein       | Nein             | Bei dieser Konstellation müssen ggf. Zugriffs- und Administrationsrechte individuell<br>in der Ebene "Zugeordnete Kunden pro Benutzer" (siehe Tabelle 2 und 3) aktiviert<br>werden.                         |

Tabelle 1

Legt die Bank einen Hauptnutzer an, hat dieser auf Benutzer-ID-Ebene (siehe Tabelle 2, Nr. 1) auch das "Supervisor-Recht" gesetzt (siehe auch Abb. 2). Im Rahmen seines Administrationsrechtes kann der Hauptnutzer das Supervisor-Recht für andere Nutzer vergeben oder löschen.

Ein Hauptnutzer kann weitere Nutzer gemäß Kapitel 2 nur dann anlegen, wenn die Rolle "Input" oder "Viewer" zugewiesen werden soll (da es sich dabei um kein Freigaberecht handelt).

ACHTUNG: Ist einem Berechtigten Nutzer z.B. eine Releaser-Rolle zugewiesen, so kann der Hauptnutzer diese in eine Vieweroder Input-Rolle ändern. Sobald diese Änderung gespeichert wird, kann dies durch den Hauptnutzer nicht mehr rückgängig gemacht werden. Eine Releaser-Rolle kann dann nur wieder durch die Bank vergeben werden.

Ein **Berechtigter Nutzer** kann **keine** Nutzer anlegen bzw. Nutzereinstellungen vornehmen. Er erhält lediglich Modifikationsrechte für die Masken, für die er vom Hauptnutzer berechtigt wurde.

#### ABBILDUNG 1

Beispiel Rechte-Kombinationen:

Der Reiter "Benutzer" erscheint nur einem Hauptnutzer. Ob unter "Supervisor" an dieser Stelle ein Ja oder Nein gezeigt wird, hängt davon ab, ob

- a. entweder schon bei der Adminsitration durch die Bank ein entsprechender Haken vergeben wurde (ist i. d. R. nur bei der Anlage eines Hauptnutzers der Fall) oder
- b. gemäß Abb. 3 bei "Supervisor" durch einen Hauptnutzer ein Haken gesetzt wird.

| Benutzer ID | Benutzername | Kunde (Standard)                  | Sprache | Supervisor | Benutzer anlegen |
|-------------|--------------|-----------------------------------|---------|------------|------------------|
| WEIN01      | WEIN01       | Fdbbtpt Uprmdn Odbqovbviviyjedotb | EN      | Ja         | Ja               |
| WEIN02      | WEIN02       | Fdbbtpt Uprmdn Odbqovbviviyjedotb | EN      | Ja         | Nein             |
| WEIN03      | WEIN03       | Fdbbtpt Uprmdn Odbqovbviviyjedotb | DE      | Ja         | Ja               |
| WEIN04      | WEIN04       | Fdbbtpt Uprmdn Odbqovbviviyjedotb | EN      | Ja         | Nein             |
| WEIN05      | WEIN05       | Fdbbtpt Uprmdn Odbqovbviviyjedotb | EN      | Nein       | Nein             |
| WEIN06      | WEIN06       | Fdbbtpt Uprmdn Odbqovbviviyjedotb | DE      | Nein       | Nein             |
| WEIN07      | WEIN07       | Fdbbtpt Uprmdn Odbqovbviviyjedotb | EN      | Nein       | Nein             |
| WEIN08      | WEIN08       | Fdbbtpt Uprmdn Odbgovbviviviedotb | EN      | Ja         | Nein             |

Die Administration bzw. Pflege von Nutzern und deren Rechten erfolgt im Trade Finance Gate auf zwei unterschiedlichen Ebenen unter dem Reiter "Benutzer", der nur für einen Hauptnutzer sichtbar ist. Die dort vergebenen Berechtigungen bestimmen, was genau der einzelne Nutzer im Trade Finance Gate sehen und tun kann.

| Ebene                                                                                                    | Wirkung                                                                                                    | Durch wen?                                                         |
|----------------------------------------------------------------------------------------------------|----------------------------------------------------------------------------------------------------|--------------------------------------------------------------------|
| Reiter "Benutzer" $ ightarrow$ Benutzer-Anlage b                                                                      | zwVerwaltung 1. und -Zuordnung 2. auf zwei versc                                                                                                    | hiedenen Ebenen                                                    |
| 1. Ebene 1 = Nutzer- <b>Anlage</b> :<br>Im Reiter "Benutzer"<br>bei der <b>"Benutzer ID"</b>                          | Hier wird im Wesentlichen das Recht "Super" oder<br>"Supervisor" gesetzt.<br>Wird hier Supervisor gewählt, stehen standardmäßig                                                                          | Super: ausschließlich durch die<br>Bank                            |
|                                                                                                    | bestimmte Reiter zur Verfügung.                                                                                                    | <b>Supervisor:</b> bei einem<br>Hauptnutzers durch die <b>Bank</b> |
| Usertyp A. 1.1                                                                                                    | Siehe Abb. 2, 3 und Tabelle 3                                                                                                    | Bei berechtigten Nutzern durch                                     |
| Usertyp B. 2.1<br>(siehe Tabelle 1)                                                                                   | Die hier vergebenen Rechte sind wirksam in <b>allen</b><br><b>zugeordneten Kunden</b> (= Gesellschaften), die dieser<br>User-ID zugeordnet sind.                                                         | die Bank und / oder den<br>Hauptnutzer                             |
| 2. Ebene 2 = Nutzer- <b>Zuordnung:</b><br>Bei <b>"Zugeordnete Kunden pro Benutzer"</b><br>> Reiter "Allgemeine Daten" | Individuelle Rechte können je Kunden<br>(= Gesellschaft) unterschiedlich vergeben werden.<br>Wirkung: hiermit werden der Benutzer-ID der Zugriff<br>auf den Kunden (= Gesellschaft) eingerichtet und die | Ausschließlich durch den<br>Hauptnutzer                            |
| Usertyp B. 2.2                                                                                                    | für diesen Kunden geltenden individuellen Rechte für<br>den Benutzer vergeben (siehe Kapitel 3.<br>Nutzerzuordnung)                                                                                      |                                                                    |

Siehe Abb. 4 und Tabelle 3

Tabelle 2

**Hinweis:** Da in vorangegangen Ausführungen verschiedener Userguides von sog. "Lokalen Usern" gesprochen wurde, weisen wir darauf hin, dass die Bezeichnung "Lokale User" gleichbedeutend ist mit "Berechtigten Nutzern".

#### ABBILDUNG 2

Einstiegsmaske "Nutzeradministration" (über Einstellungen > Benutzer) im Zusammenhang mit oben gezeigter Tabelle 2:

| JC Trade Finance Gate | 🔊 Dashboard                    | Panorama             | a 🛍 Aus       |                       | Vorlag         | an 🍳 Einsi      | tellungen    |                  | 🖉                               | ▲ ►      |                 |
|-----------------------|--------------------------------|----------------------|---------------|-----------------------|----------------|-----------------|--------------|------------------|---------------------------------|----------|-----------------|
| ZULETZT VERWENDET     | Banken Adre                    | essbuch Textb        | austeine L    | Jnterschrift          | sklassen Be    | enutzer Kund    | en Bereinigi | ung Multibank    | Weitere Optionen      v         |          |                 |
|                       | Benutzer ID                    | Benutzername         | Kunde (5      | Standard)             |                | Sprache         | Supervisor   | Benutzer anlegen | Zugeordnete Kunden pro Benutzer | Löschen  | Bearbeiten      |
|                       | WEIN01                         | WEIN01               | Fdbbtpt U     | prmdn Odbqo           | wbviviyjedotb  | EN              | Ja           | Ja               | Zugeordnete Kunden prå Benutzer | ŵ        | Zul.<br>2 Schum |
|                       | WEIN02 Zu 1.<br>1.Schritt      | WEIN02               | Fdbbtpt U     | prmdn Odbaa           | wbvivivjedotb  | EN              | Ja           | Nein             | Zugeordnete Kunden pro Benutzer | 畲        | 1               |
|                       | WEIN03                         | WEIN03               | Fdbbtpt U     | prmdn Odbqo           | wbviviyjedotb  | DE              | Ja           | Ja zu2           | Zugeordnete Kunden pro Benutzer | 畲        | 1               |
|                       | WEIND4                         | WEIN04               | Fdbbtpt U     | prmdn Odbqa           | vbviviyjedotb  | EN              | Ja           | Nein             | Zugeordnete Kunden pro Benutzer | ŵ        | 1               |
| ERSTAUFTRAG ERFASSEN  | WEIN05                         | WEIN05               | Fdbbtpt U     | Fdbbtpt Uprmdn Odbqov |                | EN              | Nein         | Nein             | Zugeordnete Kunden pro Benutzer | ŵ        | 1               |
|                       | WEIN06                         | WEIN06               | Fdbbtpt U     | prmdn Odbqo           | wbviviyjedotb  | DE              | Nein         | Nein             | Zugeordnete Kunden pro Benutzer | 童        | 1               |
|                       | WEIN07                         | WEIN07               | Fdbbtpt U     | prmdn Odbqo           | vbviviyjedotb  | EN              | Nein         | Nein             | Zugeordnete Kunden pro Benutzer | <b>û</b> | 1               |
|                       | WEIN08                         | WEINOB               | Fdbbtpt U     | prmdn Odbgo           | wbvivivjedotb  | EN              | Ja           | Nein             | Zugeordnete Kunden pro Benutzer | ŵ        | 1               |
|                       | WEIN09                         | WEIN09               | Fdbbtpt U     | prmdn Odboo           | wbviviyjedotb  | EN              | Ja           | Nein             | Zugeordnete Kunden pro Benutzer | 童        | 1               |
|                       | Hinzufügen<br>Zugeordnete Kund | en pro Benutzer - Be | enutzer ID Wi | EIN01 Beni            | utzername WEII | 401             |              |                  |                                 |          |                 |
|                       | Kunde                          |                      | Abteilung     | Abfragen              | Transaktion    | Unterschriftskl | isse Löschen | Bearbeiten       |                                 |          |                 |
|                       | Fdbbtpt Uprmdn Od              | bqovbviviyjedotb     |               | Ja                    | Ja             | Individuell     | 曲            |                  | zu 2.                           |          |                 |
|                       | Hinzufügen                     |                      |               |                       |                |                 |              |                  |                                 |          |                 |

#### **ABBILDUNG 3**

Screenshot zu Abbildung 2 bzw. Tabelle 2 / Nr. 1: Benutzer ID-Ebene > Klick auf den Stift bei gewünschter Benutzer ID → Rechte gültig in Bezug auf **alle** zugeordneten Kunden:

| ZULETZT VERWENDET    |                                   | sen Benutzer Kunden | Bereinigung Multibank Detere Optionen |
|----------------------|-----------------------------------|---------------------|---------------------------------------|
|                      | Benutzerdetails                   | * Kunde (Standard)  | Fdbbtpt Uprmdn Odbqovbviviyjedotb 🗸 🗸 |
|                      | Benutzer ID WEIN01                | * Standardsprache   | English                               |
| ERSTAUFTRAG ERFASSEN | Passwort                          |                     |                                       |
|                      | * Benutzername WEIN01             |                     | Poitor dia ia pach Pochta Vardaha     |
|                      | Super User                        |                     | Keiter, die je nach kechte-vergabe    |
|                      | Supervisor                        |                     | angezeigt werden                      |
|                      | Abfragen Gruppenebene             |                     |                                       |
|                      | Dashboard-Panele                  |                     |                                       |
|                      | Dashboard-Panele sperren          |                     |                                       |
|                      | Panele "Zu erledigenden Aufgaben" |                     |                                       |
|                      | Panele "Eingehend von Bank"       |                     |                                       |
|                      | Panele "Auf Antwort wartend"      |                     |                                       |
|                      | Panele "Auf Unterschrift wartend" |                     |                                       |
|                      |                                   |                     |                                       |

#### **ABBILDUNG 4**

Screenshot zu Abbildung 2 bzw. Tabelle 2 / Nr. 2: innerhalb eines ausgewählten KUNDEN also über "Zugeordnete Kunden pro Benutzer" (siehe Abb. 2) → Rechtevergabe für genau diesen Kunden / diese Gesellschaft

| Banken Adressbuch                                                                            | Textbausteine Unterschriftsklass                                                      | sen Ber | nutzer Kunde | en Bereinigu   |
|----------------------------------------------------------------------------------------------|---------------------------------------------------------------------------------------|---------|--------------|----------------|
| Allgemeine Daten Proc                                                                        | dukte Autorisierung                                                                   |         |              |                |
|                                                                                              |                                                                                       |         |              |                |
| Populary ID                                                                                  | 1157503                                                                               |         | Baputzarnama | Mithe Marthour |
| DEHUIZEI-ILZ                                                                                 | DED/DED                                                                               |         |              |                |
| Kunde                                                                                        | Tim Herz                                                                              |         | benutzemanie |                |
| Kunde<br>* Rolle                                                                             | Tim Herz<br>CO Releaser                                                               | ~       | Benutzername |                |
| Kunde<br>Rolle Protokoll/Audit Trail                                                         | Tim Herz CO Releaser Internes Limit                                                   | ~       | benutzername |                |
| Kunde<br>* Rolle Protokoll/Audit Trail Bereinigung                                           | Tim Herz CO Releaser Internes Limit                                                   | ~       | Benutzenname |                |
| Kunde  Kunde  Rolle  Protokoll/Audit Trail  Bereinigung  Stattsche Daten bearbeite           | Tim Herz CO Releaser Internes Limit Statische Daten nur lesen                         | ~       | bendgemane   |                |
| Kunde  Kunde  Rolle  Protokoll/Audit Trail  Bereinigung  Statische Daten bearbeite  Abfragen | Tim Herz<br>CO Releaser<br>Internes Limit<br>Statische Daten nur lesen<br>Transaktion | ~       | bendgemane   |                |

Das bisher Beschriebene lässt sich nun wie folgt zusammenfassen (Tabelle 3):

| Supervisor              | Benutzer<br>anlegen | Recht                                | Sichtbar in Reiter<br>(oder anderer Stelle)                                                            | Hinweis                                                                                                    |
|-------------------------|---------------------|--------------------------------------|----------------------------------------------------------------------------------------------------|----------------------------------------------------------------------------------------------------|
| Ja<br>(* = Erläuterung) | Ja*<br>Nein         | Statische Daten<br>bearbeiten        | Banken<br>Adressbuch<br>Textbausteine<br>Unterschriftsklassen<br>Kunden (u.a. 4-Augen-Prinzip)         | Recht ist standardmäßig hinterlegt unter<br>"Zugeordnete Kunden pro Benutzer".<br>Siehe Ausführungen nach der Tabelle                                                                                       |
|                         |                     | Protokoll / Audit<br>Trail           | Protokoll / Audit Trail (unter "Weitere Optionen")                                                     | Recht ist standardmäßig hinterlegt unter "Zugeordnete Kunden pro Benutzer"                                                                                                    |
|                         |                     | Internes Limit                       | Interne Produktlimite (unter "Weitere Optionen")                                                       | Recht ist standardmäßig hinterlegt<br>unter "Zugeordnete Kunden pro Benutzer"                                                                                                    |
|                         |                     | Bereinigung                          | Bereinigung                                                                                            | Recht ist standardmäßig hinterlegt (unter "Zugeordnete Kunden pro Benutzer")                                                                                                    |
|                         |                     | Benutzer*                            | Benutzer                                                                                               | *dieser Reiter steht nur den Hauptnutzern<br>(= Supervisor und Benutzer anlegen= JA) zur<br>Verfügung und wird <mark>standardmäßig</mark><br>hinterlegt                                                     |
|                         |                     | Transaktion                          | "Erstauftrag erfassen" in der<br>linken Navigationsleiste                                              | Rechtevergabe kann individuell über<br>"Zugeordnete Kunden pro Benutzer" erfolgen.<br>Somit wird der Zugriff auf die Produkte unter<br>"Erstauftrag erfassen" in der linken<br>Navigationsleiste ermöglicht |
|                         |                     | Multibank*                           | Multibank                                                                                              | *steht nur Kunden mit der Corporate Edition<br>zur Verfügung.                                                                                                    |
|                         |                     |                                      |                                                                                                    | <mark>Rechtevergabe erfolgt individuell</mark> über<br>"Zugeordnete Kunden pro Benutzer"                                                                                                    |
|                         |                     | Abfragen /<br>AE-Forfaitierung       | Nicht aktiv                                                                                            | Unter "Zugeordnete Kunden pro Benutzer"                                                                                                    |
| Nein                    | Nein                | Statische Daten nur<br><b>lesen</b>  | Banken<br>Adressbuch<br>Textbausteine                                                                  | Rechtevergabe kann individuell über<br>"Zugeordnete Kunden pro Benutzer"<br>angepasst werden.<br>Ansonsten siehe Ausführungen nach der<br>Tabelle.                                                          |
|                         |                     | Statische Daten<br><b>bearbeiten</b> | Banken<br>Adressbuch<br>Textbausteine<br>Unterschriftsklassen<br>Kunden ( <b>OHNE</b> 4-Augen-Prinzip) | Standarmäßig hinterlegt unter "Zugeordnete<br>Kunden pro Benutzer". Kann ggf. individuell<br>auf "Statische Daten nur lesen" umgestellt<br>werden.                                                          |
|                         |                     | Protokoll / Audit<br>Trail           | Protokoll / Audit Trail (unter<br>"Weitere Optionen")                                                  | Rechtevergabe kann individuell über<br>"Zugeordnete Kunden pro Benutzer" erfolgen                                                                                                    |
|                         |                     | Internes Limit                       | Interne Produktlimite (unter<br>"Weitere Optionen")                                                    | Rechtevergabe kann individuell über<br>"Zugeordnete Kunden pro Benutzer" erfolgen                                                                                                    |
| Nein                    |                     | Bereinigung                          | Bereinigung                                                                                            | Rechtevergabe kann individuell über<br>"Zugeordnete Kunden pro Benutzer" erfolgen                                                                                                    |
|                         |                     | Transaktion                          | "Erstauftrag erfassen" in der<br>linken Navigationsleiste                                              | Rechtevergabe kann individuell über<br>"Zugeordnete Kunden pro Benutzer" erfolgen                                                                                                    |
|                         |                     | Multibank*                           | Multibank                                                                                              | *steht nur Kunden mit der Corporate Edition<br>zur Verfügung.<br>Rechtevergabe erfolgt individuell über                                                                                                    |
|                         |                     |                                      |                                                                                                    | "Zugeordnete Kunden pro Benutzer"                                                                                                    |
|                         |                     | Abfragen /<br>AE Forfaitierung       | Nicht aktiv                                                                                            | Unter "Zugeordnete Kunden pro Benutzer"                                                                                                    |

Tabelle 3

## ERLÄUTERUNGEN ZU DEN RECHTEVERGABEN (ERGÄNZUNG ZU TABELLE 3):

## A. RECHT "STATISCHE DATEN BEARBEITEN":

- berechtigt u.a. f
  ür den Reiter "Kunden". Mit "Bearbeiten" l
  ässt sich an dieser Stelle die "Erinnerungs-Periode vor der Zahlung"
  definieren (=Angabe in Tagen, die die Anzeige des Alarms f
  ür eine Zahlungsf
  älligkeit steuert) sowie die lokale W
  ährung pro Kunden
  (=Gesellschaft).
- Nur ein Hauptnutzer kann die "Unterschriftsklassen" bearbeiten. Ein Supervisor hat lediglich ein Leserecht.
- Vorlagen können nur erstellt werden, wenn das Supervisor-Merkmal gesetzt ist bzw. der Nutzer das Recht "Statische Daten bearbeiten" hat.
- Einstellungen zum 4-Augen-Prinzip (nicht in Bezug auf Transaktionsfreigaben, sondern lediglich hinsichtl. administrativer Rechte) unter dem Reiter "Kunden" kann nur durch einen Supervisor vorgenommen werden. Bitte achten Sie darauf, sofern Sie das 4-Augen-Prinzip nutzen wollen, dass genügend Nutzer zum Supervisor berechtigt wurden. Siehe Abb. 5.

| Banken Adre      | ssbuch lext          | bausteine Unterschr    | iftsklassen | Kunden   | Bereinigun | g 🕒 V                 | Veitere Optionen    | `   |  |
|------------------|----------------------|------------------------|-------------|----------|------------|-----------------------|---------------------|-----|--|
| Kunden ID        | Kundenname           | Erinnerung vor Zahlung | Basiswähru  | ng Kunde | Bearbeiten |                       |                     |     |  |
| 0000000114023079 | Tim Herz             | 1                      | USD         |          | 1          |                       |                     |     |  |
| 4-AUGEN-PRINZIP  |                      |                        |             |          |            |                       |                     |     |  |
| $\checkmark$     |                      |                        |             |          |            |                       |                     |     |  |
| Alle/Keine ausw  | rählen               |                        |             |          |            |                       |                     |     |  |
| Vorlagen         |                      |                        |             |          |            |                       |                     |     |  |
| Unterschriftskla | ssen                 |                        |             |          |            | Weitere C             | ptionen ^           |     |  |
| Addressbuch      |                      |                        |             |          |            | Passwort              | ändern              |     |  |
| Kunden/4-Auge    | n-Prinzip aktivierer | 1                      |             |          |            | Vier-Auge             | n-Kontrolle für Pfl | lea |  |
| Interne Abteilur | ngen                 |                        |             |          |            | Protokoll/            | Audit Trail         | 9   |  |
| ✓ Textbausteine  |                      |                        |             |          |            | Protokoli/Audit Trail |                     |     |  |
| Banken           |                      |                        |             |          |            | Interne Pr            | oduktlimite         |     |  |
| Transaktionen a  | rchivieren           |                        |             |          |            |                       |                     |     |  |
|                  |                      |                        |             |          |            |                       |                     |     |  |

## **B. SUPERVISOR**

Ein Supervisor ist grundsätzlich zu nachfolgenden Aktionen berechtigt (siehe hierzu auch Tabelle 3):

- Er hat Zugriff u.a. auf den Reiter "Kunden". Mit "Bearbeiten" // lässt sich an dieser Stelle die "Erinnerungs-Periode vor der Zahlung" definieren (=Angabe in Tagen, die die Anzeige des Alarms für eine Zahlungsfälligkeit steuert) sowie die lokale Währung pro Kunden (=Gesellschaft).
- Ebenfalls unter dem Reiter "Kunden" kann er den Einsatz des "4-Augen-Prinzips" regeln und gibt entspr. Aufträge über die "Vier-Augen Kontrolle für Pflege der Einstellungen" frei (siehe Abb. 5).
- Erstellung von Vorlagen.

Ein Supervisor kann:

• Nur dann Transaktionen erfassen und unterschreiben, sofern er als User einer Gesellschaft / Kunden zugeordnet und eine entsprechende Userrolle vergeben wurde (siehe Ausführungen zu Abb. 11).

Nur dann eine Benutzer- / User Administration vornehmen, wenn er von der Bank als "Supervisor mit Benutzeranlage" (= Hauptnutzer) erfasst wurde. Nur dann hat der User auch Zugriff auf den Reiter "Benutzer".

### C. SUPER USER

Unabhängig davon, ob es sich um einen Hauptnutzer oder einen Berechtigten Nutzer handelt, kann ein Nutzer das Merkmal "Super User" erhalten. → = Nutzer mit **alleiniger Unterschriftsberechtigung** unabhängig von der Unterschriftenklasse.

Das "Super User"-Recht kann nur über die Bank mittels Userblatt beauftragt werden. Es gilt für **alle Firmen**, für die der Nutzer berechtigt wurde.

Hinweis: Das Recht "Super User" wirkt nur für die Userrolle "Releaser", "Input" oder "Manual", NICHT bei "Viewer" (siehe auch Ausführungen zu Abb. 12).

# 2. Nutzeranlage

Sobald der Hauptnutzer eine ID von der Bank erhalten hat, kann er sich über das Corporate Portal initialisieren bzw. einloggen und ggf. weitere User anlegen bzw. bestehende Profile ändem.

Die nachfolgende Beschreibung zielt demnach darauf ab, wie ein sog. Hauptnutzer weitere, berechtigte Nutzer im UC Trade Finance Gate selbst anlegen und verwalten kann.

Grundsätzlich ist zunächst:

- Gemäß nachfolgendem Kapitel 2. der Nutzer an sich anzulegen  $\rightarrow$  Nutzeranlage
- Gemäß nachfolgendem Kapitel 3. der Nutzer dem/den gewünschte(n) Kunden (= Gesellschaft) zuzuordnen (sofern es verschiedene gibt) → Nutzerzuordnung

(Siehe hierzu auch die Erläuterungen in Tabelle 2 oben).

Darüber hinaus müssen die entsprechenden Administrationen im UC Corporate Portal vorgenommen werden.

Damit ein User auf Transaktionsebene arbeiten kann, ist also die Nutzeranlage stets mit der Nutzerzuordnung zu verbinden.

Erfolgt keine Nutzerzuordnung zu einem Kunden (Gesellschaft) so hat der Nutzer maximal die Möglichkeit "Pflege-Dienste" zu übernehmen analog der ihm übertragenen Rechte.

Damit ein neuer Nutzer durch den "Hauptnutzer / Supervisor mit Benutzeranlagerecht" erstellt werden kann, muss er unter "Einstellungen" den Reiter "Benutzer" und "Hinzufügen" auswählen (Abb. 6):

| JC Trade Finance Gate | 🔊 Dashboard | Panorama         | Auswertungen 🗮 Vorlage            | en 🏷 Ein    |               |                  | 🛩                               | ▲ ►                                                                                                    |            | ivdvopdbO nt |
|-----------------------|-------------|------------------|-----------------------------------|-------------|---------------|------------------|---------------------------------|----------------------------------------------------------------------------------------------------|------------|--------------|
| ULETZT VERWENDET      | Banken Ad   | Iressbuch Textba | usteine Unterschriftsklassen Be   | enutzer Kun | iden Bereinig | gung Multibank   | Weitere Optionen                |                                                                                                    |            |              |
|                       | Benutzer ID | Benutzername     | Kunde (Standard)                  | Sprache     | Supervisor    | Benutzer anlegen | Zugeordnete Kunden pro Benutzer | Löschen                                                                                                    | Bearbeiten |              |
|                       | WEIN01      | WEIN01           | Fdbbtpt Uprmdn Odbqovbviviyjedotb | EN          | Ja            | Ja               | Zugeordnete Kunden pro Benutzer | ŵ                                                                                                    | 1          |              |
|                       | WEIN02      | WEIN02           | Fdbbtpt Uprmdn Odbqovbviviyjedotb | EN          | Ja            | Nein             | Zugeordnete Kunden pro Benutzer | ti di la constante di la constante di la const | 1          |              |
|                       | WEIN03      | WEIN03           | Fdbbtpt Uprmdn Odbqovbviviyjedotb | DE          | Ja            | Nein             | Zugeordnete Kunden pro Benutzer | ŵ                                                                                                    | 1          |              |
|                       | WEIN04      | WEIN04           | Fdbbtpt Uprmdn Odbqovbviviyjedotb | EN          | Nein          | Nein             | Zugeordnete Kunden pro Benutzer | <b>a</b>                                                                                                    | 1          |              |
| RSTAUFTRAG ERFASSEN   | WEIN05      | WEIN05           | Fdbbtpt Uprmdn Odbqovbviviyjedotb | EN          | Nein          | Nein             | Zugeordnete Kunden pro Benutzer | ŵ                                                                                                    | 1          |              |
|                       | WEIN06      | WEIN06           | Fdbbtpt Uprmdn Odbqovbviviyjedotb | DE          | Nein          | Nein             | Zugeordnete Kunden pro Benutzer | ŵ                                                                                                    | 1          |              |
|                       | WEIN07      | WEIN07           | Fdbbtpt Uprmdn Odbqovbviviyjedotb | EN          | Nein          | Nein             | Zugeordnete Kunden pro Benutzer | 面                                                                                                    | 1          |              |
|                       | Hinzufügen  |                  |                                   |             |               |                  |                                 |                                                                                                    |            |              |

Es öffnet sich folgendes Fenster (entspricht dem Fenster, das sich öffnet, wenn man über die Benutzer ID bzw. den Stift einsteigt):

| UC Trade Finance Gate       Distributed       Renorama       Auswertungen       Vorlagen       Control Control         PANDRAMA VERKOUDFUNL       Banken       Adressbuch       Textbausteine       Unterschriftsklassen       Berutzer       Kunde       Berutzer       Vorlagen       Vorlagen <td< th=""><th>ABBILDUNG 7</th><th></th><th></th></td<> | ABBILDUNG 7           |                                                                                                    |   |
|----------------------------------------------------------------------------------------------------|-----------------------|----------------------------------------------------------------------------------------------------|---|
| PANDRAMA-VERXUUPELIN                                                                                                    | UC Trade Finance Gate | 🖚 Dashboard 💐, Panorama 📋 Auswertungen 层 Vorlagen 🧞 Einstellungen                                                                                                    |   |
| Transaktorststats Benutzerietails * Kunde (Standard) Tim Herz   Transaktorststats Benutzer (D HER28/2 * Standardsprache   Passort Passort English     ZUETIZT VERWENDET   © Export-linkasso   © Internationale Gaantie     Dashboard-Panele   Dashboard-Panele   Dashboard-Panele   Panele "Lucelitar de Gaantie"     Panele "Lucelitar de Gaantie"     Panele "Lucelitar de Gaantie" </th <th>PANORAMA-VERKNÜPFUN «</th> <th>Banken Adressbuch Textbausteine Unterschriftsklassen Benutzer Kunden Bereinigung Multibank () Weitere Optionen -</th> <th>,</th>                              | PANORAMA-VERKNÜPFUN « | Banken Adressbuch Textbausteine Unterschriftsklassen Benutzer Kunden Bereinigung Multibank () Weitere Optionen -                                                                                                    | , |
| Wahrung für Berichte     V                                                                                                    | PANORAMA-VERKNUPFUN   | Benutzerdetails   Benutzerdetails   Panele "Sungehean Aufgaben"   Panele "Auf Antwort wartend"   Panele "Unvolistandige Vorgänge"   Panele "Unvolistandige Vorgänge"   Panele "Berichte anlegen </th <th></th> |   |
| Speichern Benacht einrichten Abbrechen                                                                                                    |                       | Währung für Berichte ~<br>Speichern Benachr. einrichten Abbrechen                                                                                                    |   |

Hier legt der Hauptnutzer die geforderten Details zu dem neuen User an. Die mit \* markierten Felder sind mindestens zu befüllen. Die hier getroffenen Einstellungen sind für die User ID gültig und wirken damit immer auch, wenn der Nutzer mehreren Gesellschaften innerhalb der Kundengruppe zugeordnet wird. Als Benutzer ID sollte eine **alphanumerische Kennung** (z.B. VornameNachname, Personalnr.) **ohne Sonderzeichen** (z.B. Leerzeichen, Komma, Strichpunkt, @; %, +, -, etc.) gewählt werden.

#### Die hier ausgewählten Rechte legen fest, welche Details der Nutzer unter "Meine Benutzereinstellungen" sehen und ggf. selbst ändern kann. Auf "Meine Benutzereinstellungen" kann jeder Nutzer selbst zugreifen.

| 2 |        |                        |           |   |   |
|---|--------|------------------------|-----------|---|---|
|   |        |                        |           | 1 |   |
|   |        |                        |           | 1 |   |
|   | 951 15 | l im Herz              |           | 1 | : |
|   |        |                        |           | 1 | : |
|   |        |                        |           | 1 | : |
|   |        |                        | 🔺 🕒 – 🦳 – | 1 |   |
|   |        |                        | n 😈 i 🥮 i | 1 |   |
|   |        |                        |           | 1 |   |
| : |        |                        |           | 1 |   |
| : | Mein   | ne Benutzereinstellung | len       |   |   |
| : |        |                        |           |   |   |
| : | Lode   |                        |           |   |   |
| : | Lugo   |                        |           |   |   |
| : |        |                        |           |   |   |
|   |        |                        |           |   |   |

Die Auswahlmöglichkeiten unter Abb. 7 sind:

- Super User: Ermöglicht dem User ein alleiniges Unterschriftsrecht! Dieses Recht kann nur durch die Bank auf Basis eines Userblattes vergeben werden. Ist dieses Feld nicht markiert so bekommt der Benutzer die in der Benutzerrolle integrierte Freigabeberechtigung. Standardmäßig sieht die Bank ein 4-Augen-Prinzip für Freigaben von Transaktionen vor.
- Supervisor: Damit vergibt der Hauptnutzer dem Berechtigten Nutzer Administrations- bzw. Zugriffsrechte wie unter 1. Einführung / Definitionen ausführlich beschrieben (siehe auch Tabelle 3).
- Kunde (Standard): Hierunter kann der Hauptnutzer entweder die "Einstiegs-Gesellschaft" festlegen (wie auch der User selbst unter "Meine Benutzereinstellungen") oder das Merkmal "Gruppen-Anzeige". Dadurch erhält der Nutzer eine aggregierte Dashboard- und Panaroma-Ansicht zu allen Transaktionen der Firmen für die der Nutzer berechtigt ist. Aktionen können aus dieser Ansicht nicht gestartet werden. Hier ist eine Auswahl der Einzelfirma über das Kunden-Dropdown-Menü oben rechts notwendig. Ebenso erscheinen in dieser Gruppenansicht nicht alle Reiter, für die ein User berechtigt wurde. Diese sieht er ebenfalls nur auf Ebene der Einzelfirma:

|                                             |                            |                                |           |                   |                 | Hier          | über wird in (          | die Einzel           | firma        | einge      | estiege      | en           |
|---------------------------------------------|----------------------------|--------------------------------|-----------|-------------------|-----------------|---------------|-------------------------|----------------------|--------------|------------|--------------|--------------|
| UC Trade Finance Gate                       | 🔊 Dashboard 📑 Par          | norama 🗎 Auswertungen 🍫 Einstr | ellungen  |                   |                 |               |                         |                      | 🕾 /          | • ►        | Group Viev   |              |
| PINORAMA VERKIÓPEUN **                      | Dashboard-Fenster Abfr     | agen                           |           |                   |                 |               |                         | 😭 Kopier             | en 🌐 Drucker | 🗙 Lösche   | en 🕘 Weitere | Aktionen -   |
| Q. Transactionalizze                        | Eingegangene Transaktionen | Suchen 🔍 🏹 🍒 🛗                 |           |                   |                 |               |                         |                      | Einträge pr  | o Seite 25 | v « <        | 1 /2 > >>    |
| Q. Transaktionistatus<br>Q. Handluntsbedarf | 0                          | Datum Dokumentenart/Anlass     | Abwickeln | Transaktionsart ~ | Bankreferenz    | Sonstige Refe | Kunde                   | * Transaktionsstatus | * Schritt    | Währung    | Betrag       | Kontrahent ≡ |
|                                             | •                          | 14/09/2021 (2)                 | 1100 10 T |                   | 201220101010170 | 000.04.00     |                         |                      |              | 1100       | 100 100 00   | 000 5 10     |
| 2LLETZT VERWENDET                           |                            | 14/09/2021                     | UCB AG Te | Al-Eröffnung - I  | 30136010116479  | PO 1020.21 SR | Jana Vogler UWUHKVORZEG |                      | 0            | USD        | 213.350.00   | SIAM OCEAN   |
|                                             | 0                          | 23/08/2021 (2)                 |           |                   |                 |               |                         |                      |              |            |              |              |
|                                             | 0                          | 11/08/2021 (1)                 |           |                   |                 |               |                         |                      |              |            |              |              |
|                                             | 0                          | 29/07/2021 (1)                 |           |                   |                 |               |                         |                      |              |            |              |              |
|                                             | 0                          | 14/07/2021 (1)                 |           |                   |                 |               |                         |                      |              |            |              |              |
| FINAL PERIO ESPANSEN                        | 0                          | 09/07/2021 (1)                 |           |                   |                 |               |                         |                      |              |            |              |              |

• Die Felder zum "Reports Center" sind nur bearbeitbar, sofern vom Kunden die "Corporate" Edition gewählt wurde und der Nutzer ein Hauptnutzer und / oder Supervisor ist.

Auswählbar ist dann:

\*Berichte anlegen: Hier können Reports programmiert werden.

\*Berichte generieren: hier können "ad hoc"-Reporte erstellt werden (z. B. alle Import LCs der letzten 6 Monate)

\*Berichte verteilen: ermöglicht es, aus einem Template heraus einen E-Mail Verteiler zu generieren, der die Berichte erhalten soll.

Hinweis: Das Recht "Berichte generieren" sollte nur sehr selektiv vergeben werden, da es eine umfassende / detaillierte Auswertung der Unternehmensaktivitäten rund um das Außenhandelsgeschäft ermöglicht.

Die Reports greifen auf die Inhalte **aller** Gesellschaften innerhalb der Gruppe zurück.

 Auf dieser Seite (Abb. 7 bzw. Meine Benutzereinstellungen), nach "Reports Center", kann jeder Nutzer auch Einstellungen zu gewünschten Benachrichtigungen von verschiedenen Transaktionsarten vornehmen (siehe auch Ausführungen unter Abbildung 12):

| Reports Center                          |
|-----------------------------------------|
| ✓ Berichte anlegen                      |
| ✓ Berichte generieren                   |
| ✓ Berichte verteilen                    |
| Währung für Berichte                    |
| Speichern Benachr. einrichten Abbrechen |
|                                         |

Die Dashboard-Kacheln (siehe Abb. 8) können unter "Meine Benutzereinstellungen" durch jeden Nutzer selbst individuell ein- und ausgeschaltet werden, wie auch an dieser Stelle (Abb. 7) durch den Hauptnutzer.

#### **ABBILDUNG 8**

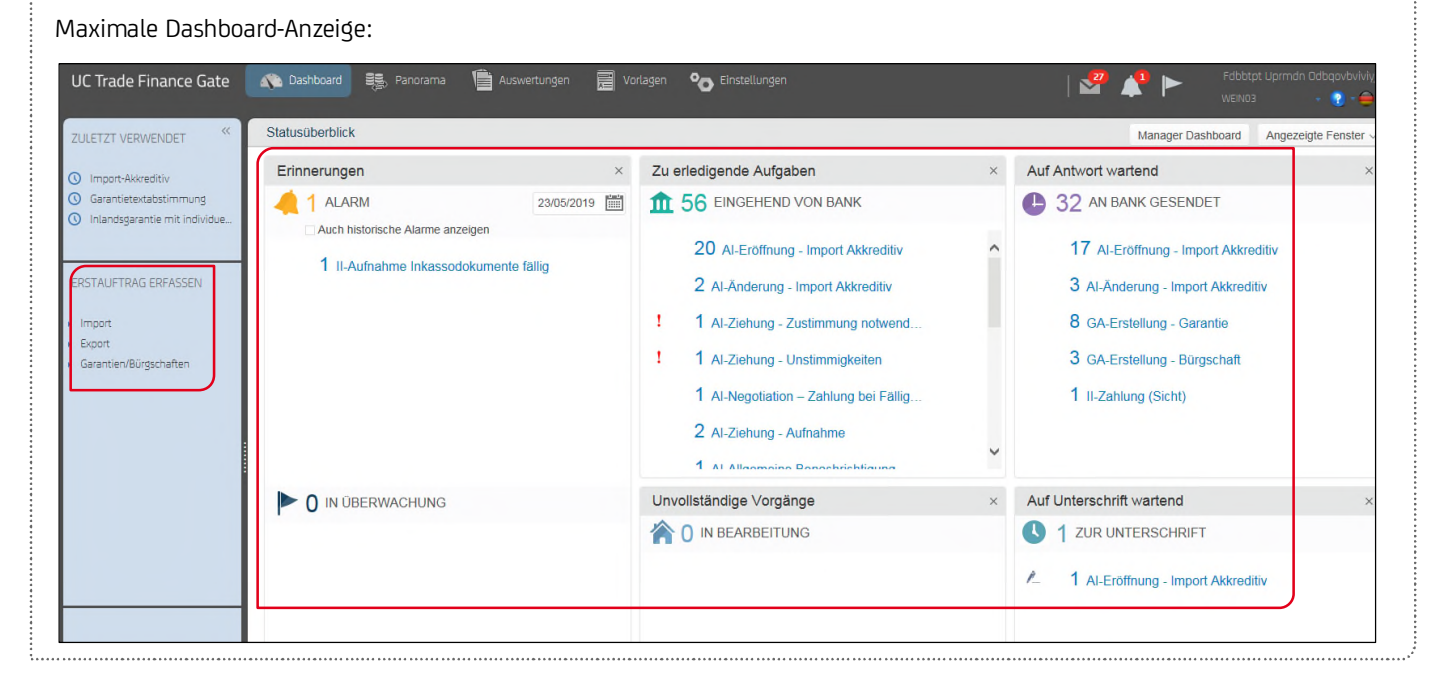

# 3. Nutzerzuordnung

Mit Klick auf "zugeordnete Kunden pro Benutzer" kann man:

- Sich anzeigen lassen, für welche Gesellschaft ein bereits bestehender User zugeordnet ist.
- Den Berechtigten Nutzer der gewünschten Gesellschaft zuordnen
- → Siehe unterer Teil des Fensters von Abb. 9.

Um einen Berechtigten Nutzer einer Gesellschaft zuzuordnen, muss schließlich auf "Hinzufügen" geklickt werden:

| UC Trade Finance Gate | 🔊 Dashboard                                                              | Panorama                                          | Luswertunge                                | n 📰 Vorlagi         | en 🏾 💿 Einste                     |             |                  | 🖉                               | ▲ ►       | Fdbbtpt Uprmdn Odbqovbvi<br>WEIN01 - 👩 - 👔 |
|-----------------------|--------------------------------------------------------------------------|---------------------------------------------------|--------------------------------------------|---------------------|-----------------------------------|-------------|------------------|---------------------------------|-----------|--------------------------------------------|
| ULETZT VERWENDET      | Banken Ad                                                                | ressbuch Textba                                   | usteine Untersch                           | riftsklassen Be     | enutzer Kunde                     | n Bereinigu | ing Multibank    | Weitere Optionen      v         |           |                                            |
|                       | Benutzer ID                                                              | Benutzername                                      | Kunde (Standard)                           |                     | Sprache                           | Supervisor  | Benutzer anlegen | Zugeordnete Kunden pro Benutzer | Löschen   | Bearbeiten                                 |
|                       | WEIN01                                                                   | WEIN01                                            | Fdbbtpt Uprmdn Odl                         | qovbviviyjedotb     | EN                                | Ja          | Ja               | Zugeordnete Kunden pro Benutzer | <b>a</b>  | 1                                          |
|                       | WEIN02                                                                   | WEIN02                                            | Fdbbtpt Uprmdn Odl                         | qovbviviyjedotb     | EN                                | Ja          | Nein             | Zugeordnete Kunden pro Benutzer | illi illi | 1                                          |
|                       | WEIN03                                                                   | WEIN03                                            | Fdbbtpt Uprmdn Odl                         | qovbviviyjedotb     | DE                                | Ja          | Nein             | Zugeordnete Kunden pro Benutzer | <b>ů</b>  | 1                                          |
|                       | WEIN04                                                                   | WEIN04                                            | Fdbbtpt Uprmdn Odl                         | qovbviviyjedotb     | EN                                | Nein        | Nein             | Zugeordnete Kunden pro Benutzer | ŵ         | 1                                          |
| RSTAUFTRAG ERFASSEN   | WEIN05                                                                   | WEIN05                                            | Fdbbtpt Uprmdn Odt                         | qovbviviyjedotb     | EN                                | Nein        | Nein             | Zugeordnete Kunden pro Benutzer | 童         | 1                                          |
|                       | WEIN06                                                                   | WEIN06                                            | Fdbbtpt Uprmdn Odi                         | qovbviviyjedotb     | DE                                | Nein        | Nein             | Zugeordnete Kunden pro Benutzer | ۵.        | 1                                          |
|                       | WEIN07                                                                   | WEIN07                                            | Fdbbtpt Uprmdn Odl                         | qovbviviyjedotb     | EN                                | Nein        | Nein             | Zugeordnete Kunden pro Benutzer | 奋         | 1                                          |
|                       | Hinzufügen<br>Zugeordnete Kur<br>Kunde<br>Fdbbtat Uorman O<br>Hinzufügen | iden pro Benutzer Bei<br>In<br>Adbqovbviviyjedotb | nutzer ID WEIN01 B<br>nterne Abfrage<br>Ja | n Transaktion<br>Ja | N01<br>Unterschriftsklas<br>MIXED | sse Löschen | Bearbeiten       |                                 |           |                                            |

### Folgendes Fenster öffnet sich:

| IC Trade Finance Gate                                      | 🔊 Dashboard 🕃 Pa              | anorama 💼 Auswertungen      | Vorlagen Cinstellungen              | 🚰 📫 🕨               | Tim Herz<br>WithSVWithCU 🛛 👻 💡 🕶 |
|------------------------------------------------------------|-------------------------------|-----------------------------|-------------------------------------|---------------------|----------------------------------|
| NORAMA-VERKNÜPFUN «                                        | Banken Adressbuch             | Textbausteine Unterschrifts | klassen Benutzer Kunden Bereinigung | g Multibank 🕕 Weite | ere Optionen 🗸 🗸                 |
| Transaktionsliste<br>Transaktionsstatus<br>Handlungsbedarf | Allgemeine Daten Produ        | ikte Autorisierung          |                                     |                     |                                  |
| LETZT VERWENDET                                            | Benutzer-ID                   | HERZBP3                     | Benutzername WithSVWithoutCU        |                     |                                  |
|                                                            | Kunde                         | Tim Herz                    |                                     |                     |                                  |
|                                                            | * Rolle                       | CO Releaser                 | ~ )                                 |                     |                                  |
|                                                            | Protokoll/Audit Trail         | Internes Limit              |                                     |                     |                                  |
|                                                            | Bereinigung                   |                             |                                     |                     |                                  |
|                                                            | ✓ Statische Daten bearbeiten  | Statische Daten nur lesen   | Nicht aktiv                         |                     |                                  |
| STAUFTRAG ERFASSEN                                         | Abfragen<br>AE- Forfaitierung | Transaktion<br>Multibank    | (Abfragen,<br>AE-Forfait.)          |                     |                                  |

#### Das Fenster beinhaltet die drei Reiter:

- 1. Allgemeine Daten
- 2. Produkte
- 3. Autorisierung

# **1. ERFASSUNGSMÖGLICHKEITEN AUF REITER "ALLGEMEINE DATEN"**

Es müssen zunächst die "Allgemeinen Daten" befüllt werden. Unter Kunde (Drop Down Menü) wird die Firma ausgewählt, für die ein Nutzer mit den dafür gültigen Rechten angelegt werden soll:

| ABBILDUNG 11                                                                               |                                                                                                    |
|--------------------------------------------------------------------------------------------|----------------------------------------------------------------------------------------------------|
| UC Trade Finance Gate                                                                      | 🔊 Dashboard 🤑 Panorama 📋 Auswertungen 📄 Vorlagen 📀 Einstellungen 🛛 🎇 🖓 🏴 Mith Herz 🔹 👘 🦛 WithSWithCU - 👔 - 🖨 -                                                     |
| PANORAMA-VERKNÜPFUN «                                                                      | Banken Adressbuch Textbausteine Unterschriftsklassen Benutzer Kunden Bereinigung Multibank () Weitere Optionen 🗸                                                   |
| <ul> <li>Transaktionsliste</li> <li>Transaktionsstatus</li> <li>Handlungsbedarf</li> </ul> | Allgemeine Daten Produkte Autorisierung                                                                                                    |
| ZULETZT VERWENDET                                                                          | Benutzer-ID     HERZBP3     Benutzername     WithSVWithoutCU       Kunde     Tim Herz       Folle     CO Releaser                                                  |
|                                                                                            | Protokoll/Audit Trail       Internes Limit         Bereinigung       Statische Daten bearbeiten         Statische Daten bearbeiten       Statische Daten nur lesen |
| ERSTAUFTRAG<br>(Abfragen,<br>AE-Forfait.)                                                  | Abfragen Transaktion<br>AE-Forfaitierung Multibank                                                                                                    |

Danach kann der Hauptnutzer die **Rolle** (Input, Viewer) des neuen Nutzers festlegen (ebenfalls über das Drop Down Menü) sowie, je nach Konstellation, individuelle Rechte vergeben (gem. Tabelle 3):

| BBILDUNG 12           |                              | <b>A -</b>                        |                     |                 | _            | Timellore         |           |
|-----------------------|------------------------------|-----------------------------------|---------------------|-----------------|--------------|-------------------|-----------|
| UC Trade Finance Gate | 🔊 Dashboard 🔤 Par            | iorama 🔚 Auswertungen 戻           | Vorlagen 🌕 💿 Einste | ellungen        |              | WithSVWithCU      | - 💽 - 🖨 - |
| PANORAMA-VERKNÜPFUN « | Banken Adressbuch            | Textbausteine Unterschriftsklasse | n Benutzer Kunde    | n Bereinigung   | Multibank    | Weitere Optionen  | ×         |
| C Transaktionsliste   | Allgemeine Daten Produk      | te Autorisierung                  |                     |                 |              |                   |           |
| A Handlungsbedarf     |                              |                                   |                     |                 |              |                   |           |
| ZULETZT VERWENDET     | Benutzer-ID                  | HERZBP3                           | Benutzername        | WithSVWithoutCU |              |                   |           |
|                       | * Kunde                      | Tim Herz                          | ~                   |                 |              |                   |           |
|                       | * Rolle                      | CO Input                          | ~                   |                 |              |                   |           |
|                       | Protokoll/Audit Trail        |                                   |                     |                 |              |                   |           |
|                       | Bereinigung                  | CO Viewer<br>CO Releaser          |                     |                 |              |                   |           |
|                       | ✓ Statische Daten bearbeiten | CO Input                          |                     |                 |              |                   |           |
| RSTAUFTRAG ERFASSEN   | Interne Abteilungen anlegen  | Role MANUAL                       |                     |                 |              |                   |           |
| Night alti            | Abfragen                     | ✓ Transaktion                     |                     |                 |              |                   |           |
| Export (Abfragen,     | AE- Forfaitierung            | Multibank                         |                     |                 |              |                   |           |
| AE-Forfait.)          |                              |                                   |                     |                 |              |                   | 7         |
| L                     |                              | Spei                              | chern Benachr.      | einrichten      | Benachr.Zeit | tpunkt einrichten | Abbrechen |
|                       |                              |                                   |                     |                 |              |                   | /         |

Für jede Gesellschaft / Kunde wurde im UC Trade Finance Gate Vertrag eine "Edition" (Base, Business oder Corporate) vereinbart. Die gewählte Edition steuert die zur Verfügung gestellten Benutzerrollen.

Folgende Funktionen sind grundsätzlich in den Editionen "Business" und "Corporate" verfügbar:

| Viewer (CO = Corporate) | NUR Leserechte (keine Erfassungen und sonstige Administration)                                                           |
|-------------------------|----------------------------------------------------------------------------------------------------|
| Releaser                | Kombination aus Lesen, Erfassen & Freigabe / Unterschrift von Transaktionen im<br>4-Augen-Prinzip                        |
| Role manual             | Ermöglicht eine individuelle Konfiguration eines Benutzerrechts, welches nur durch die Bank<br>eingerichtet werden kann. |
| Input                   | Kombination aus Lesen & Erfassen, allerdings ohne Freigabe- / Unterschriftsrecht                                         |

Die zugewiesenen Einzelrechte "Supervisor" und "Super" auf Benutzer-ID Ebene wirken übergeordnet zu den gewählten Benutzerrollen.

Ein Releaser braucht entweder einen zweiten Releaser oder einen Super User, damit der Vorgang unterschrieben werden kann. (Neuen) Nutzern können für verschiedene Firmen unterschiedliche Rollen zugewiesen werden. Ist ein Nutzer allerdings mit einem Super User-Recht ausgestattet worden, gilt dieses Recht auch für alle anderen Firmen, für die er berechtigt wurde.

Über den Button "Benachr. einrichten" kann der Hauptnutzer Benachrichtigungsmerkmale setzen, also Einstellungen bzgl. was und wann der Nutzer zu einzelnen eingehenden Transaktionsschritten ("Steps") per E-Mail informiert werden will (siehe hierzu auch die Ausführungen unter Abb. 7 "Meine Benutzereinstellungen"):

| Erinnerungen                            |                  |            |                 |             |
|-----------------------------------------|------------------|------------|-----------------|-------------|
| Report Benachrichtigung                 |                  |            |                 |             |
| Unterschrift benötigt                   |                  |            |                 |             |
| Transaktionsname                        | Benachrichtigung | Betragstyp | Betragsschwelle | Email - Ver |
| Al-Ziehung - Aufnahme                   | Email            |            | 0,00            |             |
| Al-Ziehung - Aufnahme                   | Email            |            | 0,00            |             |
| Al-Änderung - Import Akkreditiv         | Email            |            | 0,00            |             |
| Al-Negotiation – Zahlung bei Fälligkeit | Email            |            | 0,00            |             |
| Al-Erledigung Vorgang                   | Email            |            | 0,00            |             |
|                                         |                  |            | 0.00            |             |

Über den Button **"Benachr. Zeitpunkt festlegen"** kann der User für die Benachrichtigung zu terminlichen Ereignissen individuelle Zeitpunkte für die Benachrichtigung pro Produkt setzen:

| Danke   | Auressbuch Textbulsteine                 | Unterschiniskidssen Dendzer Kunden | Dereinig              | jung mulubani             | Weitere Optionen V |                   |
|---------|------------------------------------------|------------------------------------|-----------------------|---------------------------|--------------------|-------------------|
| Kund    | en Erinnerungen                          |                                    |                       |                           |                    |                   |
| Kunder  | D 000000110646900                        | Benutzer ID                        |                       | WEIN03                    |                    |                   |
| Aktiv   | Ereignis                                 | vor/nach Ereignis                  | Anzahl<br>der<br>Tage | Benutzer<br>benachrichten | Via                | Email - Verteiler |
| ~       | Import L/C Acceptance Maturity           | VOR ~                              | 3                     |                           | ×                  |                   |
| ✓       | Import L/C Expiry                        | VOR ~                              | 5                     |                           |                    |                   |
| ✓       | Import L/C Last Shipment Date            | VOR ~                              | 5                     |                           | ×                  |                   |
| ✓       | Import Collection Acceptance Maturity    | VOR ~                              | 1                     |                           | v                  |                   |
| ✓       | Import Collection Documents Not Accepted | VOR                                | 1                     |                           |                    |                   |
| ✓       | Export L/C Acceptance Maturity           | VOR ~                              | 3                     |                           | ~ ·                |                   |
| ✓       | Export L/C Last Shipment Date            | VOR ~                              | 7                     |                           | v                  |                   |
| ✓       | Export L/C Expiry                        | VOR ~                              | 7                     |                           | v                  |                   |
| ✓       | Incoming Guarantee Expiry                | VOR ~                              | 1                     |                           | ~ ·                |                   |
| ✓       | Export Collection Acceptance Maturity    | VOR ~                              | 3                     |                           | ~ V                |                   |
| peicher | Abbrechen                                |                                    |                       |                           |                    |                   |

## 2. ANSICHT DES REITERS "PRODUKTE"

Unter diesem Reiter wird angezeigt, zu welchen Produkten der gewählte Nutzer Zugriff hat.

| ABBILDUNG 15<br>Reiter "Produkte": |                     |            |                      |               |               |             |           |                |        |     |                   |                                        |
|------------------------------------|---------------------|------------|----------------------|---------------|---------------|-------------|-----------|----------------|--------|-----|-------------------|----------------------------------------|
| UC Trade Finance Gate              | 🔊 Dashboard         | Be Panor   | rama 📋 Auswertun     | Vorlager      | n O Einstell  | ungen       |           |                | 💆      | × 1 | Fdbbtpt<br>WEIN01 | t Uprman Odbqovbviviyjeda<br>- 💽 * 🖨 * |
| ZULETZT VERWENDET 《                | Banken Adres        | ssbuch Te  | extbausteine Unterso | tsklassen Ber | nutzer Kunden | Bereinigung | Multibank | Weitere Option | onen ~ |     |                   |                                        |
|                                    | Produkte            | Berechtigt | Communication Events |               |               |             |           |                |        |     |                   |                                        |
| ERSTAUETRAG EREASSEN               | Al-Import-Akkr.     | 2          |                      |               |               |             |           |                |        |     |                   |                                        |
|                                    | GA-Bürgschaft       | ✓          |                      |               |               |             |           |                |        |     |                   |                                        |
|                                    | GA-Int. Garantie    | ✓          |                      |               |               |             |           |                |        |     |                   |                                        |
|                                    | II-Import Inkasso   | ✓          |                      |               |               |             |           |                |        |     |                   |                                        |
|                                    | AE-Export-Akkr.     | ✓          |                      |               |               |             |           |                |        |     |                   |                                        |
|                                    |                     |            |                      |               |               |             |           |                |        |     |                   |                                        |
|                                    | GE-Eingeh. Garantie | ✓          |                      |               |               |             |           |                |        |     |                   |                                        |

## 3. ANSICHT DES REITERS "AUTORISIERUNG"

#### **ABBILDUNG 16**

Zum dritten Reiter "Autorisierung" (Unterschriftsklasse):

| oc made rinance date |                                                                                                    |                                                                         |                                                                                  |                                                          |           |                  |   | WEIN01 | - 💽 - 🖨 - |
|----------------------|----------------------------------------------------------------------------------------------------|-------------------------------------------------------------------------|----------------------------------------------------------------------------------|----------------------------------------------------------|-----------|------------------|---|--------|-----------|
| ULETZT VERWENDET     | Banken   Adressbuch   Textba                                                                                 | usteine Unters                                                          | schriftsklassen Benutzer                                                         | Kunden Bereinigun                                        | Multibank | Weitere Optionen | ~ |        |           |
|                      | Allgemeine Daten Produkte                                                                                    | utorisierung                                                            |                                                                                  |                                                          |           |                  |   |        |           |
|                      |                                                                                                    |                                                                         |                                                                                  |                                                          |           |                  |   |        |           |
|                      | Unterschriftsklasse                                                                                          | Individuell                                                             |                                                                                  |                                                          |           |                  |   |        |           |
| RSTALIETRAG ERFASSEN | Unterschriftsklasse<br>Transaktion                                                                           | Individuell<br>Unterschrift                                             | Transaktion                                                                      | Unterschrift                                             |           |                  |   |        |           |
| RSTAUFTRAG ERFASSEN  | Unterschriftsklasse<br>Transaktion<br>AE-Allgemeine Benachrichtigung                                         | Individuell<br>Unterschrift<br>Keine Berechtigung                       | Transaktion<br>AE-Ziehung - Aufnahme (Nachsicht)                                 | Unterschrift<br>Keine Berechtigung                       |           |                  |   |        |           |
| RSTAUFTRAG ERFASSEN  | Unterschriftsklasse<br>Transktion<br>AE-Allgemeine Benachrichtigung<br>AE-Ziehung - Aufnahme nach Zustimmung | Individuell<br>Unterschrift<br>Keine Berechtigung<br>Keine Berechtigung | Transaktion<br>AE-Ziehung - Aufnahme (Nachsicht)<br>AE-Ziehung - Zahlung (Sicht) | Unterschrift<br>Keine Berechtigung<br>Keine Berechtigung |           |                  |   |        |           |

Hier werden die Standardeinstellungen der Bank für die gewählte Benutzerrolle bzgl. der Autorisierungsberechtigungen des Benutzers angezeigt.

Hinweis: Bitte an dieser Stelle an die Administration der zu Freigaben berechtigten Nutzer im Corporate Portal denken, sofern neue (Berechtigte) Nutzer für das Trade Finance Gate berechtigt werden sollen. Eine detaillierte Beschreibung hierzu finden sie in dem separaten Quickguide "Anlage lokale / berechtigte Nutzer"

https://www.hypovereinsbank.de/pub/utils/extern.jsp?extemUrl=https://gtgdownload.unicreditgroup.de/202202\_TFG\_AnlageLokUse r.pdf

# 4. Nutzerverwaltung / Änderungen

Das angelegte Profil eines Benutzers ist über dessen Benutzer-ID durch den Hauptnutzer abrufbar (→ auf Benutzer ID klicken, Bsp. WEINO2) bzw. änderbar, in dem auf den Stift geklickt wird ( 🧪 ).

| JC Trade Finance Gate | 🔊 Dashboard                                                                                                    | Panorama          | Auswertungen                      | Vorlage       | n 🍖 Ein        |               |                  | 🐓                               | ▲• ►     | Fdbbtpt Uprmdn Odbqovbviviyje<br>WEIN01 - 😨 - 🚔 - |
|-----------------------|----------------------------------------------------------------------------------------------------|-------------------|-----------------------------------|---------------|----------------|---------------|------------------|---------------------------------|----------|---------------------------------------------------|
| ZULETZT VERWENDET «   | Banken Adressbuch Textbausteine Unterschriftsklassen Benutzer Kunden Bereinigung Multibank 🕑 Wettere Optionen 🗸 |                   |                                   |               |                |               |                  |                                 |          |                                                   |
|                       | Benutzer ID                                                                                                    | Benutzername      | Kunde (Standard)                  |               | Sprache        | Supervisor    | Benutzer anlegen | Zugeordnete Kunden pro Benutzer | Löschen  | Bearbeiten                                        |
|                       | WEIN01                                                                                                    | WEIN01            | Fdbbtpt Uprmdn Odbqo              | vbviviyjedotb | EN             | Ja            | Ja               | Zugeordnete Kunden pro Benutzer | ŵ        |                                                   |
|                       | WEIN02                                                                                                    | WEIN02            | Fdbbtpt Uprmdn Odbqo              | vbviviyjedotb | EN             | Ja            | Nein             | Zugeordnete Kunden pro Benutzer | <b>a</b> | 1                                                 |
|                       | WEIN03                                                                                                    | WEIN03            | Fdbbtpt Uprmdn Odbqo              | vbviviyjedotb | DE             | Ja            | Nein             | Zugeordnete Kunden pro Benutzer | ŵ        | 1                                                 |
|                       | WEIN04                                                                                                    | WEIN04            | Fdbbtpt Uprmdn Odbqovbviviyjedotb |               | EN             | Nein          | Nein             | Zugeordnete Kunden pro Benutzer | <b>a</b> | 1                                                 |
| ERSTAUFTRAG ERFASSEN  | WEIN05                                                                                                    | WEIN05            | Fdbbtpt Uprmdn Odbqovbviviyjedotb |               | EN             | Nein          | Nein             | Zugeordnete Kunden pro Benutzer | <b>a</b> | 1                                                 |
|                       | WEIN06                                                                                                    | WEIN06            | Fdbbtpt Uprmdn Odbqovbviviyjedotb |               | DE             | Nein          | Nein             | Zugeordnete Kunden pro Benutzer | <b>a</b> | 1                                                 |
|                       | WEIN07                                                                                                    | WEIN07            | Fdbbtpt Uprmdn Odbqovbviviyjedotb |               | EN             | Nein          | Nein             | Zugeordnete Kunden pro Benutzer | ŵ        | 1                                                 |
|                       | Hinzufügen<br>Zugeordnete Kunden pro Benutzer Benutzer ID WEINO1 Benutzername WEINO1                            |                   |                                   |               |                |               |                  |                                 |          |                                                   |
|                       | Kunde                                                                                                    |                   | Interne Abfragen                  | Transaktion   | Unterschriftsk | lasse Löschen | Bearbeiten       |                                 |          |                                                   |
|                       | Fdbbtpt Uprmdn O                                                                                                | dbqovbviviyjedotb | Ja                                | Ja            | MIXED          | <b>金</b>      | 1                |                                 |          |                                                   |
|                       | Hinzufüeen                                                                                                    |                   |                                   |               |                |               |                  |                                 |          |                                                   |

- 🖉 = Bearbeiten (Maske öffnet sich im Änderungsmodus, nicht nur im Anzeigemodus)
- 🏦 🕯 = Löschen

Grundsätzlich können über obige Maske folgende Aktionen getätigt werden:

- Über **"Bearbeiten"** *I* bei der Benutzer ID können Änderungen vorgenommen werden. Ändern kann man darüber auch die Details (z. B. Benutzerrolle), die über *I* bei "Zugeordnete Kunden pro Benutzer" hinterlegt sind, wie in den vorangegangenen Kapiteln bereits beschrieben.
- Über die "Unterschriftsklasse" (nachdem auf "Zugeordnete Kunden pro Benutzer" geklickt wurde) können lediglich die erfassten Details bzgl. der Unterschriftsklasse angezeigt werden (es sind darunter schließlich die drei Reiter "Allgemeine Daten / Produkte / Autorisierung" aufrufbar).
- Wie oben schon erläutert kann über die Funktion **"Hinzufügen"** im Bereich "Zugeordnete Kunden pro Benutzer" eine weitere Gesellschaft dem Benutzer hinzugefügt werden.
- Löschungen erfolgen über diesen Button: 11/10.